# Navigate360 Study Buddies

#### How to form a study group at BU using "Study Buddies" in Navigate360

#### What is Navigate360?

Navigate360 is a platform for you to connect with your BU support team and access resources to help you succeed in college.

#### What is Study Buddies?

Study Buddies is a tool in Navigate360 to help connect you with classmates who want to study together.

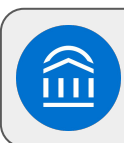

### 1. Get started by logging in to Navigate360.

Download the Navigate360 mobile app or visit <u>bradley.navigate.eab.com</u>.

#### 2. Click on "Study Buddies".

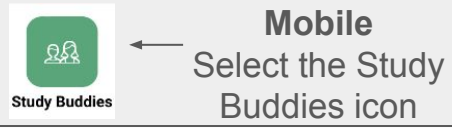

**Desktop** \_\_\_\_, Select the Study Buddies tab

Study Buddies

## 3. Find the current term and your list of enrolled courses.

Click **Join** and then select **Yes** to confirm. This will allow you to either get a group started or join an already existing group. Note: You will only see your sections.

Opt-in to receive notifications when new students join your groups via **Notification Settings** at the top.

| ( Go back                                                                                        |                                 |        |
|--------------------------------------------------------------------------------------------------|---------------------------------|--------|
| Study Buddies                                                                                    |                                 |        |
| Available Groups ①                                                                               |                                 |        |
| Opt-in to receive notifications when new students join this grou<br><u>Notification Settings</u> | ip. To learn more, please visit |        |
| Summer Session I 2019                                                                            |                                 |        |
| Introductory Accounting<br>ACCT_090 - Section_test tester1234567\$\$19/\$1                       | (WAITING FOR BUDDIES)           | >      |
| Summer Session III 2019                                                                          |                                 |        |
| Introduction to Fire Science<br>10483 - Section_test 22235                                       | (BE THE FIRST TO JOIN)          | # Join |
| Summer 2022                                                                                      |                                 |        |
| History of Bucks County<br>HIST_101 - Section_test 21750                                         | (BE THE FIRST TO JOIN)          | # Join |
| Cooperative Education: Women's Studies                                                           | (WAITING FOR BUDDIES)           | >      |

| Rocco Smith (You) | Leave Group   | 4. Select classmates.               | Cancel                                                               |
|-------------------|---------------|-------------------------------------|----------------------------------------------------------------------|
|                   |               | If others in your class have opted  | Study Buddies: ADVANCED<br>ITALIAN I-ITAL 401 Study Buddies 个        |
| Buddies           |               | in to Study Buddies, their name(s)  | To: jakfllajdk@eab.com                                               |
| Select All        |               | will appear. You may select any/all | Cc/Bcc, From:                                                        |
| ₽ Student name    | X Search      | of them and click "Email selected". | Subject: Study Buddies: ADVANCED<br>ITALIAN I-ITAL 401 Study Buddies |
| David Johnson     | Check the box | _                                   | Hey! Would you be interested in                                      |
|                   |               | 5. Email classmates.                | studying together for ADVANCED<br>ITALIAN I-ITAL 401?                |
| Email select      | ed ( 0 of 1)  | An automated email will pop up for  | Sent from my iPhone                                                  |
|                   | 2) III >=     | you to reach out and connect. Find  |                                                                      |
|                   |               | a time to meet and study!           |                                                                      |

Questions about Navigate360 Study Buddies? Email <u>navigate@fsmail.bradley.edu</u>.